# RS2 Milestone Access Control Plugin User Guide

Version 1.0.0.14

Last Updated: July 22 2020

Changes from v1.0.0.13 to 1.0.0.14

1. Support added for alarms generated by inputs.

Changes from version 1.0.0.12 to 1.0.0.13

1. Added support for independent polling periods for events and badge updates.

Changes from version 1.0.0.10 to 1.0.0.12

1. Added logging.

Changes from version 1.0.0.9 to version 1.0.0.10

- 1. Removed "Web API Public Key" configuration setting. This is no longer required.
- 2. Only import readers from RS2 that are flagged as being installed.

Changes from version 1.0.0.1 to version 1.0.0.9

- 1. Ability to not do strict SSL certificate checking. In order for this to be enabled the "Use strict SSL certificate check" option must be enabled in the XProtect Management client.
- 2. "Access Control Administration" dropdown buttons in the Smart Client will open a browser and take the user to cardholders or reporting sections of the web client. In order for this to work, the "RS2 Access It! Universal.NET Web Client URL" text field must be filled in in the XProtect Management client.
- 3. Additional door commands have been added, including "Grant Access" and ability to set the reader mode to "Card Only", "PIN Only", etc.
- 4. Ability to log into the RS2 access control system as a particular user. The user will be prompted for their RS2 credentials after they login to the Smart Client. In order for this to work, The "Operator login required" checkbox must be checked in the XProtect Management client. When this feature is enabled, users will only see doors (readers) that they have privileges for. Also, users will only be allowed to execute reader commands that they have permissions for.
- 5. Version 1.0.0.8 was build using Release 2020 R1 of the MIP SDK. Version 1.0.0.1 was built using Release 2018 R1.

Changes from version 1.0.0.0 to version 1.0.0.1

1. Support has been added for the Access It! Universal.NET web service PublicKey header.

## Introduction

The RS2 Milestone Access Control Plugin can be used to integrate with the RS2 Access It! Universal.Net system in order to add basic access control functionality to the Milestone XProtect Smart Client. This will allow the Smart Client user to:

- View current RS2 credential holders (including photos).
- Associate cameras with doors.
- View the current state of doors (locked/unlocked/open/closed).
- Unlock and lock doors with a button press.
- View access control events as they happen (e.g. door opened/closed/forced open).
- Have alarms raised in the XProtect Smart Client as a result of access control events.

## **Pre-Installation**

Access It! Universal.NET must be licensed and configured to use its native API and a dedicated MIPS login with password with full permissions (Administrators group) must exist within the Users section. More information on configuring the API can be found within the RS2 Technologies knowledge base.

When using the native API with Access It! Universal.NET Version 7, HTTPS is required. The API port will need to be an encrypted connection and SSL certificate bound to the port.

(See KB article for reference on Binding SSL Certificate to Port: <u>https://helpdesk.rs2tech.com/kb/article/701-bind-ssl-certificate-to-port</u>)

During the installation the Milestone MIPs will require a Public API key to be entered. This information should be provided during the Access It! Universal.NET licensing setup. Should the API keys not be delivered, please contact <u>APIKeyRequest@rs2tech.com</u> providing the dongle serial number.

## Installation

The plugin should be installed on the machine that runs the XProtect Event Server. A new folder should be created at the following location:

C:\Program Files\Milestone\MIPPlugins\RS2MIPPlugin

The following files should be copied there: acplugin.def IO.Swagger.dll

Newtonsoft.Json.dll RestSharp.dll RS2MIPPlugin.dll

On certain Windows 10 installations the DLL's may be blocked. To resolve this, right-click on each DLL and select Properties. Within the properties screen check the Unblock option.

## Configuration

#### **XProtect Management Client**

Once the plugin has been installed it can be configured using the XProtect Management Client using the Access Control section (see screenshot). To start, right click on "Access Control" and select "Create New…" select "RS2 Access Control System" in the dropdown and enter a name for the plugin. Modify the settings as desired and save.

Note that the "Web API Public Key" is required. Strict SSL certificate checking can be disabled if desired using a checkbox.

When prompted for Port, enter the Access It! Universal.NET API Port.

When prompted for Username and Password enter the dedicated (Administrator) login created in the preinstallation section.

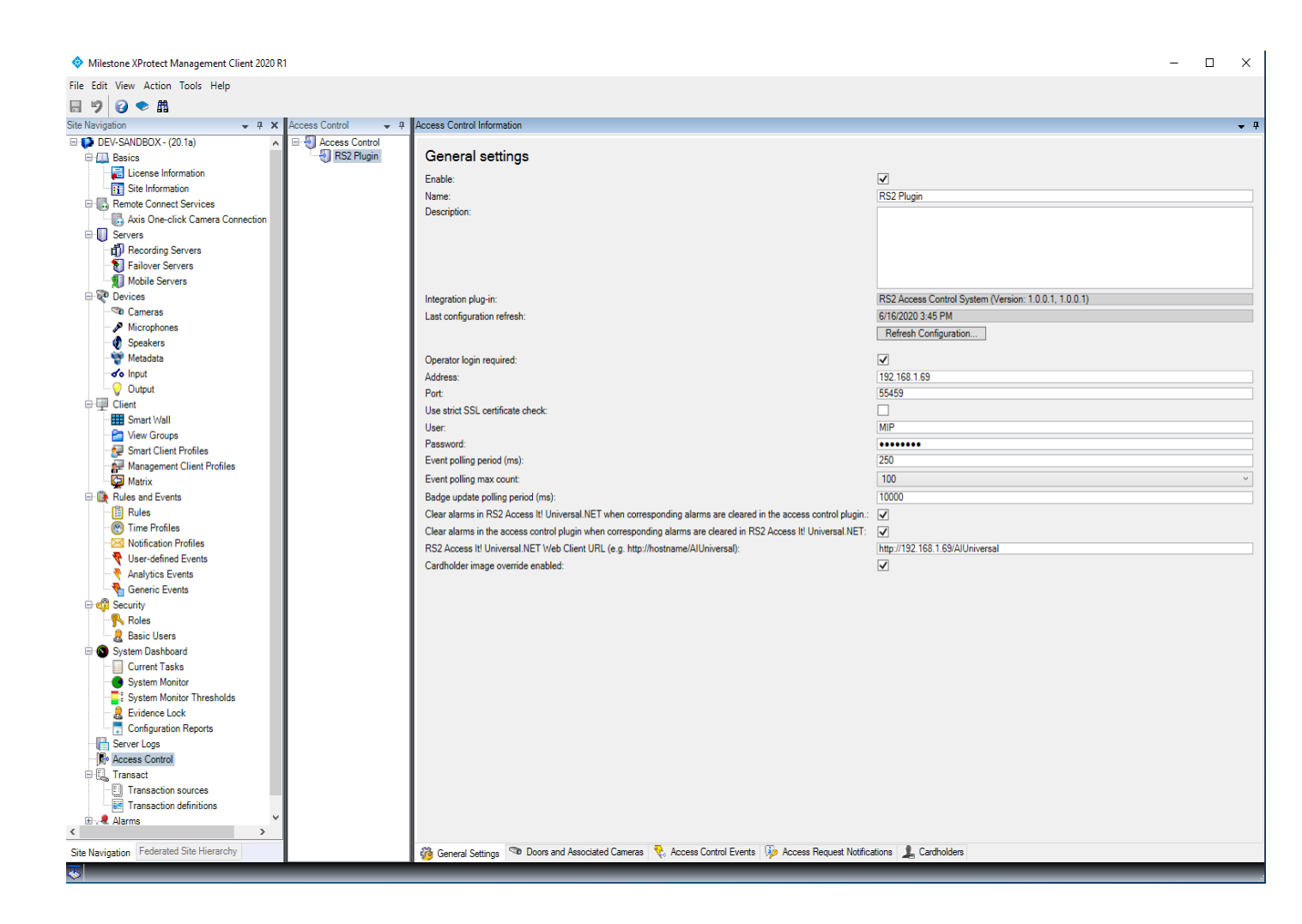

If the access control hardware configuration changes (e.g. a new reader was added) the "Refresh Configuration..." button should be pressed to sync those changes to the RS2 Access It! Universal.NET software.

#### **Event/Alarm Categories**

A list of all events and event categories can be viewed in the "Access Control Events" tab of the XProtect Management Client. One way to have an event trigger an alarm is as follows:

- 1. Add the alarm category to the event
- 2. In the "Alarms" section of the Management Client (selected using the tree view), add an Alarm Definition with a triggering event of "Access Control Event Categories" and select the "Alarm" category. See screenshot below.

| Milestone XProtect Management Client     | nt 2018 R1                 |                                 | -      | □ ×                     |
|------------------------------------------|----------------------------|---------------------------------|--------|-------------------------|
| File Edit View Action Tools Help         |                            |                                 |        |                         |
| 日 🦻 🕜 🗢 曲                                |                            |                                 |        |                         |
| Site Navigation 👻 🕂 🗙                    | Properties                 |                                 |        | <b>▼</b> <sup>‡</sup> ≥ |
| Axis One-click Camera C 🔺                | Alarm definition           |                                 |        | arm                     |
| Servers                                  | Enable:                    |                                 |        | Defin                   |
| Failover Servers                         | Name:                      | Access Control Door Alam        |        | tions                   |
| Mobile Servers                           | Instructions:              |                                 |        | ~                       |
| - Cameras                                |                            |                                 |        |                         |
| A Microphones                            |                            |                                 |        |                         |
| Speakers                                 | Trigger                    |                                 |        |                         |
| o Input                                  | Triggering event:          | Access Control Event Categories |        | ~                       |
| Output                                   |                            | Aam                             |        | ~                       |
| Gient Smart Wall                         | Sources:                   | All doors                       |        | ~                       |
| 🚰 View Groups                            | Activation period          |                                 |        |                         |
| Smart Client Profiles                    | Time profile:              | âlwave -                        |        | ~                       |
| C Matrix                                 | 0.5                        |                                 | 1      |                         |
| E - Rules and Events                     | U Event based:             | Start                           | Select |                         |
| Rules                                    |                            | Stop:                           | Select |                         |
| Notification Profiles                    | Operator action required   |                                 |        |                         |
| Vser-defined Events                      | Time limit:                | 10 minutes                      |        | ~                       |
| Analytics Events                         | Events triggered:          |                                 | Select |                         |
| Generic Events                           | Other                      |                                 |        |                         |
| Roles                                    |                            |                                 |        |                         |
| Basic Users                              | nelated cameras:           |                                 | select |                         |
| System Dashboard                         | Related map:               |                                 |        | ~                       |
| System Monitor                           | Initial alarm owner:       |                                 |        | ~                       |
| System Monitor Threshol                  | Initial alarm priority:    | High                            |        | ~                       |
| Configuration Benorte                    | Alarm category:            |                                 |        | ~                       |
| E Grver Logs                             | Events triggered by alarm: |                                 | Select |                         |
| System Log                               | Auto-close alarm:          |                                 |        |                         |
| Bule Log                                 | 1                          |                                 |        |                         |
| - Access Control                         |                            |                                 |        |                         |
| E Transact                               |                            |                                 |        |                         |
| Transaction definitions                  |                            |                                 |        |                         |
| E & Alarms                               |                            |                                 |        |                         |
| Alarm Definitions                        |                            |                                 |        |                         |
| Squad Sattings                           |                            |                                 |        |                         |
| MIP Plug-ins                             |                            |                                 |        |                         |
| < · · ·                                  |                            |                                 |        |                         |
| Site Navination Federated Site Hierarchy |                            |                                 |        |                         |
|                                          |                            |                                 |        | _                       |
| 201                                      |                            |                                 |        | 100                     |

#### Alarm Syncing

It is possible to sync the clearing of alarms between the Milestone XProtect system and RS2 Access It! Universal.Net. There are two options to enable syncing:

- Clear alarms in RS2 Access It! Universal.NET when corresponding alarms are cleared using the access control plugin.
- Clear alarms in the access control plugin when corresponding alarms are cleared in RS2 Access It! Universal.NET.

There are a few things to keep in mind:

- Alarm syncing is done between source and target systems for events having the same source device (e.g. the same door reader) and the same event type (e.g. door forced open) in both systems. In other words, if all door forced alarms for the building entrance reader are cleared in the plugin, those alarms will also be cleared in the RS2 system (assuming that the feature is enabled via the configuration option). No other alarms will be cleared in the RS2 system.
- 2. Alarm syncing is all or nothing only when ALL alarms of a particular source and event type are cleared in the source system will ALL corresponding alarms be cleared in the target system.
- 3. There are conditions that can prevent an alarm being acknowledged and cleared in RS2 Access It! Universal.NET. These include:

- a. An option can be set in Access It! Universal.NET to require that an operator comment be entered before an alarm is acknowledged. If this option is set, the alarm won't be automatically acknowledged and cleared.
- b. An option can be set in Access It! Universal.NET to prevent alarms from being cleared if the device that generated the alarm is in an unsecure state. If this option is set then the alarm won't be automatically be cleared in Access It! Universal.NET.

#### Setting up Alarms triggered by Inputs

To trigger an alarm, events must be assigned to one or more event categories. There are predefined event categories for inputs. These can be seen in the "Access Control Events" tab in the Management Client, see below circled in red. It is also possible to create a user-defined event category (see button at bottom of screenshot).

| Access Control 🚽 👎                                                                                                    | Access Control Information                                            |                                                    | <b>▼</b> 9                                  |  |  |  |
|----------------------------------------------------------------------------------------------------|-----------------------------------------------------------------------|----------------------------------------------------|---------------------------------------------|--|--|--|
| Access Control     R52 Plugin     Access control events     Enable the events you want to monitor in XProtect Smart Client. Use categories to simplify the use of triggering events.     Enable all     Disable all |                                                                       |                                                    |                                             |  |  |  |
|                                                                                                    | Enabled Access Control Event                                          | Source Type                                        | Event Category                              |  |  |  |
|                                                                                                    | Deadbolt Deactivated                                                  |                                                    | · · ·                                       |  |  |  |
|                                                                                                    | Delete Record                                                         |                                                    | v                                           |  |  |  |
|                                                                                                    | Device Offline                                                        |                                                    | v                                           |  |  |  |
|                                                                                                    | Device Online                                                         |                                                    | v                                           |  |  |  |
|                                                                                                    | ✓ Diagnostics Failed                                                  |                                                    | ·                                           |  |  |  |
|                                                                                                    | ✓ Diagnostics Passed                                                  |                                                    | v                                           |  |  |  |
|                                                                                                    | Door Closed                                                           | Access Point, Door                                 | ×                                           |  |  |  |
|                                                                                                    | ✓ Door Forced Open                                                    | Access Point, Door                                 | Door Error ~                                |  |  |  |
|                                                                                                    | Door Forced Open Disabled                                             | Access Point, Door                                 | Door Error v                                |  |  |  |
|                                                                                                    | Door Forced Open Enabled                                              | Access Point, Door                                 | Door Error ~                                |  |  |  |
|                                                                                                    | Door Held Open                                                        | Access Point, Door                                 | v                                           |  |  |  |
|                                                                                                    | Door Held Open Disabled                                               | Access Point, Door                                 |                                             |  |  |  |
|                                                                                                    | Door Held Open Enabled                                                | Access Point, Door                                 | ~                                           |  |  |  |
|                                                                                                    | Door Held Open PreAlarm                                               | Access Point, Door                                 | v                                           |  |  |  |
|                                                                                                    | Door Open                                                             | Access Point, Door                                 | ×                                           |  |  |  |
|                                                                                                    | Door Supervisory Fault                                                | Access Point, Door                                 | v                                           |  |  |  |
|                                                                                                    | Double Card Event                                                     | Access Point, Door                                 | · · · · · · · · · · · · · · · · · · ·       |  |  |  |
|                                                                                                    | <ul> <li>Double Card Event (door locked/unlocked)</li> </ul>          | Access Point, Door                                 | v                                           |  |  |  |
|                                                                                                    | Elevator DEC Offline                                                  |                                                    | ~ ·                                         |  |  |  |
|                                                                                                    | Elevator DEC Online                                                   |                                                    | · · · · · · · · · · · · · · · · · · ·       |  |  |  |
|                                                                                                    | Email Send Failed                                                     |                                                    | ~ ~                                         |  |  |  |
|                                                                                                    | Email Sent                                                            |                                                    | ~ ·                                         |  |  |  |
|                                                                                                    | <ul> <li>Enrollment-Existing Card</li> </ul>                          |                                                    | v                                           |  |  |  |
|                                                                                                    | Enrollment-New Card                                                   |                                                    | ~                                           |  |  |  |
|                                                                                                    | Entry Delay In Progress                                               | Access Point, Door, Input                          | *                                           |  |  |  |
|                                                                                                    | Execute Command                                                       |                                                    | ~¥                                          |  |  |  |
|                                                                                                    | ✓ Input Alarm                                                         | Access Point, Door, Input                          | Input Alarm v                               |  |  |  |
|                                                                                                    | ✓ Input Disabled                                                      | Access Point, Door, Input                          | All categories                              |  |  |  |
|                                                                                                    | Input Enabled                                                         | Access Point, Door, Input                          | Access denied                               |  |  |  |
|                                                                                                    | ✓ Input Secure                                                        | Access Point, Door, Input                          |                                             |  |  |  |
|                                                                                                    | Input Supervisory Fault                                               | Access Point, Door, Input                          | Access granted                              |  |  |  |
|                                                                                                    | ✓ Insert Record                                                       |                                                    | Access request                              |  |  |  |
|                                                                                                    | Intercom Call Requested                                               |                                                    |                                             |  |  |  |
|                                                                                                    | Intercom Door Open Request                                            |                                                    |                                             |  |  |  |
|                                                                                                    | Intercom Station Connected                                            |                                                    | Door Error                                  |  |  |  |
|                                                                                                    | Intercom Station Disconnected                                         |                                                    | Error                                       |  |  |  |
|                                                                                                    | Interior Push Button Activated                                        |                                                    |                                             |  |  |  |
|                                                                                                    | Interior Push Button Deactivated                                      |                                                    | 🗠 Input Alarm                               |  |  |  |
|                                                                                                    | User-defined Categories                                               |                                                    |                                             |  |  |  |
|                                                                                                    | 🍪 General Settings 🤏 Doors and Associated Cameras    Access Control E | vents 🦻 Access Request Notifications 🤰 Cardholders | Input Enabled Input Entry Delay In Progress |  |  |  |
|                                                                                                    |                                                                       |                                                    | Activate Windows                            |  |  |  |
|                                                                                                    |                                                                       |                                                    | Go to Settings to activate Windows          |  |  |  |

An alarm definition must be defined before input alarms can be triggered in the XProtect smart client. One or more inputs can be selected by picking "Other..." from the Sources dropdown of the Alarm definition screen (see below).

| Site Navigation 👻 🖣 🗙            | Alarm Definitions 👻 🤻      | Alarm Definition Information        |                                  | <b>•</b> |
|----------------------------------|----------------------------|-------------------------------------|----------------------------------|----------|
| 🖃 🚺 DEV-SANDBOX - (20.1a)        | 🖻 🧏 Alarm Definitions      | Alarm definition                    |                                  |          |
| E Basics                         | Input Alarm - SIO 00 Input | Enable:                             | м                                |          |
| License Information              | Reader 1 Alarm             |                                     |                                  |          |
| Site Information                 |                            | Name:                               | Input Alarm - SIO 00 Input 8     |          |
| Remote Connect Services          |                            | Instructions:                       |                                  | ^        |
| Axis Une-click Camera Connection |                            |                                     |                                  |          |
| Becording Servers                |                            |                                     |                                  | $\sim$   |
| Eailover Servers                 |                            | Trigger                             |                                  |          |
| Mobile Servers                   |                            |                                     |                                  |          |
| E 😨 Devices                      |                            | Inggenng event:                     | Access Control Event Categories  | ~        |
| - 🖘 Cameras                      |                            | ľ                                   | Input Nam                        | ~        |
| Microphones                      |                            |                                     |                                  |          |
| 🔮 Speakers                       |                            | Sources:                            | Uner                             |          |
| - 🕎 Metadata                     |                            | Activation period                   | Door - SCP 000 - SIO 00-Reader 1 |          |
| of Input                         |                            | Time profile:                       | Door - SCP 000 - SIO 00-Reader 2 |          |
| - V Output                       |                            | C Time prone.                       |                                  |          |
| Client                           |                            | O Event based:                      |                                  |          |
| Smart Wall                       |                            |                                     | Star                             | Salaat   |
| Smart Client Profiles            |                            |                                     | unda -                           | 00000    |
| Management Client Profiles       |                            | Operator action required            |                                  |          |
| Matrix                           |                            | Time limt:                          | 1 minute                         | ~        |
| Rules and Events                 |                            | Curate Managed                      |                                  | Colorat  |
| Rules                            |                            | Events oggered.                     |                                  | Select   |
| - 🛞 Time Profiles                |                            | Other                               |                                  |          |
| Notification Profiles            |                            | Related comerce:                    |                                  | Select   |
| User-defined Events              |                            |                                     |                                  | Juliu.   |
| Analytics Events                 |                            | Related map:                        |                                  | $\sim$   |
| Generic Events                   |                            | Initial alarm owner:                |                                  | ~        |
| Belan                            |                            | lefted along a dealers              |                                  |          |
| Rasic Usera                      |                            | initial alarm priority:             | E High                           | ~        |
| System Dashboard                 |                            | Alarm category:                     |                                  | $\sim$   |
| Current Tasks                    |                            | Events triggered by alarm:          |                                  | Select   |
| System Monitor                   |                            | Erene eiggeres by denn.             |                                  |          |
| System Monitor Thresholds        |                            | Auto-close alarm:                   |                                  |          |
| - 🤮 Evidence Lock                |                            | Alarm assignable to Administrators: |                                  |          |
| Configuration Reports            |                            |                                     |                                  |          |
| Server Logs                      |                            |                                     |                                  |          |
| Access Control                   |                            |                                     |                                  |          |
| Transaction sources              |                            |                                     |                                  |          |
| Transaction definitions          |                            |                                     |                                  |          |
| 🕀 🥷 Alarms                       |                            |                                     |                                  |          |
| Alarm Definitions                |                            |                                     |                                  |          |
| 👩 Alarm Data Settings            |                            |                                     |                                  |          |
| Sound Settings                   |                            |                                     |                                  |          |
|                                  |                            |                                     |                                  |          |

Picking "Other..." will cause a dialog to be shown (see below):

| 🖃 🧏 Alarm Definitions      | Alarm definition                                                                                                    |                                                                                                    |                             |                                  |        |  |  |  |
|----------------------------|----------------------------------------------------------------------------------------------------|----------------------------------------------------------------------------------------------------|-----------------------------|----------------------------------|--------|--|--|--|
| Input Alarm - SIO 00 Input | Enable:                                                                                                    |                                                                                                    |                             |                                  |        |  |  |  |
|                            | Name:                                                                                                    | Input Alarm - SIO 00 Input 8                                                                                                    | Input Alam - SIO 00 Input 8 |                                  |        |  |  |  |
|                            | Instructions:                                                                                                    |                                                                                                    |                             |                                  |        |  |  |  |
|                            | Trigger                                                                                                    |                                                                                                    |                             |                                  |        |  |  |  |
|                            | Triggering event:                                                                                                    | Access Control Event Categories                                                                                                    |                             |                                  | ~      |  |  |  |
|                            |                                                                                                    | Input Alam                                                                                                    |                             |                                  | ~      |  |  |  |
|                            | Sources:                                                                                                    | Other                                                                                                    |                             |                                  | ~      |  |  |  |
|                            | Activation period<br>Time profile:                                                                                                    | rces                                                                                                    |                             |                                  | ×      |  |  |  |
|                            | O Event based: Type filter                                                                                                    | r: All 🗸                                                                                                    |                             |                                  | Select |  |  |  |
|                            | Groups                                                                                                    | Servers                                                                                                    |                             | Selected:                        | Select |  |  |  |
|                            | Operator action required<br>Time limit:<br>Events triggered:<br>Other<br>Related cameras:<br>Related cameras:<br>Related cameras:<br>Initial alam worker:<br>Initial alam priority:<br>Alam category:<br>Events triggered by alam:<br>Adam assignable to Administrator | ccess Control Servers<br>RS2 Plugin<br>→ Units<br>RS2 Door Controller<br>→ ∏ Door - SCP 000 - SIO 00-Reader 1<br>→ ∏ Door - SCP 000 - SIO 00-Input 5<br>→ Input - SCP 000 - SIO 00-Input 6<br>→ Input - SCP 000 - SIO 00-Input 8<br>↓ Input - SCP 000 - SIO 00-Input 8<br>↓ Access Control Servers<br>↓ Access Control Units<br>EV-SANDBOX | Add                         | Input - SCP 000 - SIO 00-Input 8 | Select |  |  |  |
|                            |                                                                                                    |                                                                                                    |                             | ОК                               | Cancel |  |  |  |
|                            |                                                                                                    |                                                                                                    |                             |                                  |        |  |  |  |

The inputs can be selected by expanding the folders beneath "Access Control Servers" as shown above and scrolling down beneath the list of doors. One or more inputs can be selected, double clicking will move the input to the "Selected" list on the right hand side.

One this setup has been done the selected inputs will generate alarms for events of the selected categories.

#### Error logs

For troubleshooting purposes, error logs are available in the following location:

C:\ProgramData\Milestone\XProtect Event Server\logs\MIPLogs

### **Typical Usage**

The RS2 access control plugin is shown below. There are several views available (cardholders/doors/events). The screenshot shows the Events view in Live Update mode.

| Milestone XProtect Smart Client 7/25/2018 11:27:22 AM - C × 1 |            |                                     |                                                        |                              |                                       |                                  |                             |                                              |
|---------------------------------------------------------------|------------|-------------------------------------|--------------------------------------------------------|------------------------------|---------------------------------------|----------------------------------|-----------------------------|----------------------------------------------|
| Live                                                          | Playback   | Sequence Explo                      | rer Alarm Manag                                        | er 👩 Property                | WorkSpace Plugin 🍘                    | Access Control                   | System Monitor              | <b>◆ 0 १</b> ∨                               |
|                                                               |            |                                     |                                                        |                              |                                       |                                  |                             | Access control administration 🔒 🔀            |
| 8:45:25 AM                                                    | D Thank yo | u for using this trial license to d | emonstrate or evaluate the XPro                        | tect video management softwa | re. The trial license expires on 3/28 | 3/2019. To fully license the pro | duct, please contact your r | eseller or find one on www.milestonesys.com. |
| a)                                                            |            |                                     |                                                        |                              |                                       |                                  |                             |                                              |
| Events                                                        | Doors (    | Cardholders                         |                                                        |                              |                                       |                                  |                             |                                              |
| Search card                                                   | lholders   | ٩                                   |                                                        |                              |                                       |                                  |                             |                                              |
|                                                               |            |                                     |                                                        |                              |                                       |                                  |                             |                                              |
| Live update                                                   | → All eve  | ents 🔻 All doors 🔻                  |                                                        |                              |                                       |                                  |                             |                                              |
|                                                               |            |                                     |                                                        |                              |                                       |                                  |                             |                                              |
| Time 👻                                                        |            | Event                               | Source                                                 | Cardholder                   |                                       |                                  |                             |                                              |
| 7/25/2018 11:0                                                | 9:30 AM    | Door Held Open                      | SCP 022 - SIO 00-Reader 1                              |                              |                                       |                                  | -                           |                                              |
| 7/25/2018 11:0                                                | 9:00 AM    | Door Closed                         | SCP 022 - SIO 00-Reader 1                              |                              |                                       |                                  |                             |                                              |
| 7/25/2018 11:0                                                | 9:00 AM    | Door Forced Open                    | SCP 022 - SIO 00-Reader 1                              |                              |                                       |                                  |                             |                                              |
| 7/25/2018 11:0                                                | 8:59 AM    | Door Forced Open                    | SCP 022 - SIO 00-Reader 1                              |                              |                                       |                                  |                             |                                              |
| 7/25/2018 11:0                                                | 8:59 AM    | Door Closed                         | SCP 022 - SIO 00-Reader 1                              |                              |                                       |                                  |                             |                                              |
| 7/25/2018 10:2                                                | 5:30 AM    | Door Held Open                      | SCP 022 - SIO 00-Reader 1                              |                              |                                       |                                  |                             |                                              |
| 7/25/2018 10:2                                                | 5:00 AM    | Door Forced Open                    | SCP 022 - SIO 00-Reader 1                              |                              |                                       |                                  |                             |                                              |
| 7/25/2018 10:2                                                | 4:59 AM    | Door Closed                         | SCP 022 - SIO 00-Reader 1                              |                              |                                       |                                  |                             | No related cameras                           |
| 7/25/2018 10:2                                                | 4:54 AM    | Door Closed                         | SCP 022 - SIO 00-Reader 1                              |                              |                                       |                                  |                             |                                              |
| 7/25/2018 10:2                                                | 4:54 AM    | Door Forced Open                    | SCP 022 - SIO 00-Reader 1                              |                              |                                       |                                  |                             |                                              |
| 7/25/2018 9:24                                                | 1:44 AM    | Door Held Open                      | SCP 022 - SIO 00-Reader 1                              |                              |                                       |                                  |                             |                                              |
| 7/25/2018 9:24                                                | :14 AM     | Door Forced Open                    | SCP 022 - SIO 00-Reader 1                              |                              |                                       |                                  |                             |                                              |
| 7/25/2018 9:24                                                | :13 AM     | Door Closed                         | SCP 022 - SIO 00-Reader 1                              |                              |                                       |                                  |                             |                                              |
| 7/25/2018 9:24                                                | :12 AM     | Door Forced Open                    | SCP 022 - SIO 00-Reader 1                              |                              |                                       |                                  |                             |                                              |
| 7/25/2018 9:24                                                | :12 AM     | Door Forced Open                    | SCP 022 - SIO 00-Reader 1                              |                              |                                       |                                  |                             |                                              |
| 7/25/2018 9:24                                                | IZ AM      | Door Closed                         | SCP 022 - SIO 00-Reader 1                              |                              |                                       |                                  |                             |                                              |
| 7/25/2018 9:24                                                |            | Door Forced Open                    | SCP 022 - SIO 00-Reader 1                              |                              |                                       |                                  |                             |                                              |
| 7/25/2018 9:24                                                |            | Door Closed                         | SCP 022 - SIO 00-Reader 1                              |                              |                                       |                                  |                             | C                                            |
| 7/25/2018 9:24                                                |            | Door Closed                         | SCP 022 - SIO 00-Reader 1<br>SCP 022 - SIO 00-Reader 1 |                              |                                       |                                  |                             | Server connected                             |
| 7/25/2018 9:24                                                | 10 AM      | Door Forced Open                    | SCP 022 - SIO 00-Reader 1                              |                              |                                       |                                  |                             |                                              |
| 7/25/2018 9-24                                                | 100 AM     | Door Forced Open                    | SCP 022 - SIO 00-Reader 1                              |                              |                                       |                                  |                             | Time:<br>7/25/2018 0-02-08 AM                |
| 7/25/2018 9-24                                                | 09 AM      | Door Closed                         | SCP 022 - SIO 00-Reader 1                              |                              |                                       |                                  |                             | Shime'                                       |
| 7/25/2018 9-23                                                | 06 AM      | Door Held Open                      | SCP 022 - SIO 00-Reader 1                              |                              |                                       |                                  |                             | RS2 Access Control System on localhost       |
| 7/25/2018 9:22                                                | 36 AM      | Door Forced Open                    | SCP 022 - SIO 00-Reader 1                              |                              |                                       |                                  |                             |                                              |
| 7/25/2018 9:22                                                | :35 AM     | Door Closed                         | SCP 022 - SIO 00-Reader 1                              |                              |                                       |                                  |                             |                                              |
| 7/25/2018 9:22                                                | :35 AM     | Door Forced Open                    | SCP 022 - SIO 00-Reader 1                              |                              |                                       |                                  |                             |                                              |
| 7/25/2018 9:22                                                | :32 AM     | Door Closed                         | SCP 022 - SIO 00-Reader 1                              |                              |                                       |                                  |                             |                                              |
| 7/25/2018 9:22                                                | :32 AM     | Door Forced Open                    | SCP 022 - SIO 00-Reader 1                              |                              |                                       |                                  |                             |                                              |
| 7/25/2018 9:22                                                | :31 AM     | Door Closed                         | SCP 022 - SIO 00-Reader 1                              |                              |                                       |                                  |                             |                                              |
| 7/25/2018 9:22                                                | :31 AM     | Door Forced Open                    | SCP 022 - SIO 00-Reader 1                              |                              |                                       |                                  |                             |                                              |
| 7/25/2018 9:22                                                | 26 AM      | Door Forced Open                    | SCP 022 - SIO 00-Reader 1                              |                              |                                       |                                  |                             |                                              |
| 7/25/2018 9:22                                                | :26 AM     | Door Closed                         | SCP 022 - SIO 00-Reader 1                              |                              |                                       |                                  |                             |                                              |
| 7/25/2018 9:22                                                | :26 AM     | Door Closed                         | SCP 022 - SIO 00-Reader 1                              |                              |                                       |                                  |                             |                                              |